# **Rapport des ventes dans myPortal**

Vous pouvez à tout moment générer et télécharger votre rapport des ventes dans myPortal. Comment ça marche:

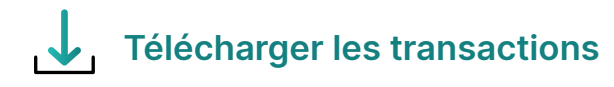

1. Connectez-vous à myPortal: myportal.worldline-solutions.com

2. Sous **Transactions**, cliquez sur le bouton **Toutes les transactions**.

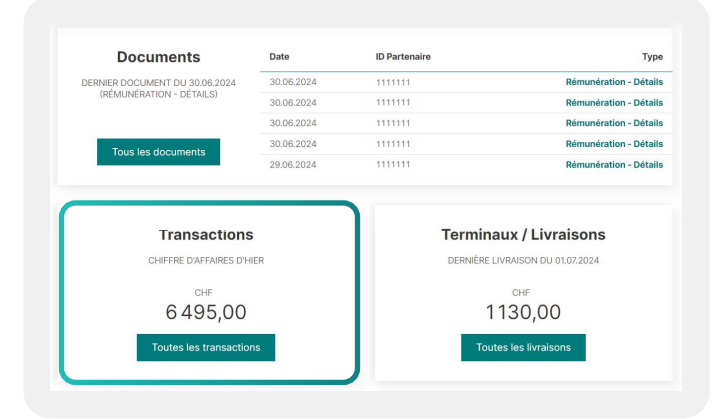

 Dans l'onglet Transactions, cliquez sur le bouton Téléchargerement situé en dessous des filtres pour télécharger votre rapport au format Excel ou CSV.

Vous pouvez remonter jusqu'à deux ans en arrière au maximum pour consulter vos données, pour autant que vous ayez accès à myPortal depuis deux ans.

| Transactions Co         | ntestations Rés  | ervations          |                           |                                       |
|-------------------------|------------------|--------------------|---------------------------|---------------------------------------|
| 01.06.2024              | 01.07.2024       | Tous les types ~   | Tous les états ~          | x Tout réinitialise<br>+ Afficher plu |
| Dernière mise à jour le | 01.07.2024 07:56 |                    |                           | Téléchargement 上                      |
| Date, heure ~           | Numéro de c      | arte Emplacement   | État                      | Montant                               |
| 30.06.2024 23:28        | 3921             | 123123123 Feusist  | erg Prêt pour versement   | CHF 220,00                            |
| 30.06.2024 22:08        | 0438             | 123123123 Feusisb  | erg • Prêt pour versement | CHF 320,00                            |
| 30.06.2024 22:00        | 9865             | 123123123 Feusisbe | erg • Payé                | CHF 52,00                             |
| 30.06.2024 21:42        | 2594             | 123123123 Feusisbe | erg 🔹 Payé                | CHF 360,00                            |
| 30.06.2024 21:31        | 9125             | 123123123 Feusisbe | erg 🔹 Payé                | CHF 290,29                            |
| 30.06.2024 21:29        | 4815             | 123123123 Feusisbe | erg 🛛 Payé                | CHF 320,00                            |

#### L'exportation comprend des informations telles que

- ID du partenaire
- Numéro de contrat
- Type de contrat

- ID du terminal
- Localisation
- Type de transaction
- Marque
- Date et l'heure

- Monnaie transmise
- Montant brut
- Frais
- Montant net
- et bien plus encore.

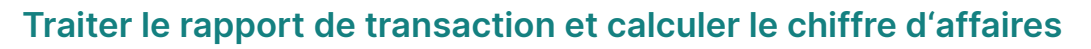

Vous pouvez filtrer et trier chaque rubrique comme vous le souhaitez.

| WORLI                         |              |                                |                  |                  |                |                     |             |                           |                       |
|-------------------------------|--------------|--------------------------------|------------------|------------------|----------------|---------------------|-------------|---------------------------|-----------------------|
| Transaction<br>Date de crient | 01.07.00 34  |                                | J .              |                  |                | J.                  |             | $\checkmark$              | $\checkmark$          |
| Date 👻                        | Heure 💌 ID d | u partenaire Nom du partenaire | Numéro de contra | t 💌 Contrat      | NPA localité   | T Status            | Type de tra | Insaction Votre référence | Acquirer Reference    |
| 30.06.2024                    | 22:08:04     | 888888 Hotel                   | 333333333        | DCC E-Commerce   | 11224 Sonnberg | Prêt pour versement | Retail      | 6681baab6ebe4             | 054044341830708776213 |
| 30.06.2024                    | 18:18:11     | 888888 Hotel                   | 333333333        | DCC E-Commerce   | 11241 Sonnberg | Prêt pour versement | Retail      | 66818500b7a94             | 054044341830708776213 |
| 30.06.2024                    | 15:56:28     | 888888 Hotel                   | 111111111        | DCC Face to Face | 11250 Sonnberg | Payé                | Retail      |                           | 054044341820708760629 |
| 30.06.2024                    | 13:39:22     | 888888 Hotel                   | 111111111        | DCC Face to Face | 11269 Sonnberg | Payé                | Retail      |                           | 740637741820708655445 |
| 30.06.2024                    | 13:06:46     | 888888 Hotel                   | 111111111        | DCC Face to Face | 11273 Sonnberg | Payé                | Retail      |                           | 054044341820708593305 |
| 30.06.2024                    | 11:59:29     | 888888 Hotel                   | 111111111        | DCC Face to Face | 11283 Sonnberg | Prêt pour versement | Retail      |                           | 740637741820708623886 |
| 30.06.2024                    | 08:00:00     | 888888 Hotel                   | 33333333         | DCC E-Commerce   | 11304 Sonnberg | Prêt pour versement | Retail      | 6680f3791d9f3             | 740637741830708765635 |
| 29.06.2024                    | 18:43:48     | 888888 Hotel                   | 111111111        | DCC Face to Face | 11330 Sonnberg | Payé                | Retail      |                           | 740637741820708484184 |
| 29.06.2024                    | 17:38:39     | 888888 Hotel                   | 111111111        | DCC Face to Face | 11332 Sonnberg | Payé                | Retail      |                           | 054044341810708435186 |
| 29.06.2024                    | 13:15:14     | 888888 Hotel                   | 1111111111       | DCC Face to Face | 11354 Sonnberg | Payé                | Retail      |                           | 054044341810708088569 |
| 29.06.2024                    | 11:18:43     | 888888 Hotel                   | 333333333        | DCC E-Commerce   | 11368 Sonnberg | Prêt pour versement | Retail      | 667fd13b3f112             | 054044341820708470015 |
| 29.06.2024                    | 10:49:03     | 888888 Hotel                   | 333333333        | DCC E-Commerce   | 11372 Sonnberg | Prêt pour versement | Retail      | 667fc9c690706             | 740637741820708470016 |
| 29.06.2024                    | 10:14:35     | 888888 Hotel                   | 1111111111       | DCC Face to Face | 11373 Sonnberg | Payé                | Retail      |                           | 740637741810708088569 |
| 29.06.2024                    | 10:03:49     | 888888 Hotel                   | 111111111        | DCC Face to Face | 11374 Sonnberg | Payé                | Retail      |                           | 054044341810707917527 |
| 28.06.2024                    | 22:41:25     | 888888 Hotel                   | 111111111        | DCC Face to Face | 11383 Sonnberg | Payé                | Retail      |                           | 054044341810707779632 |
| 28.06.2024                    | 20:02:05     | 888888 Hotel                   | 111111111        | DCC Face to Face | 11397 Sonnberg | Payé                | Retail      |                           | 054044341800707732918 |
| 28.06.2024                    | 19:04:16     | 888888 Hotel                   | 111111111        | DCC Face to Face | 11401 Sonnberg | Payé                | Retail      |                           | 740637741800707702348 |
| 28.06.2024                    | 17:57:07     | 888888 Hotel                   | 1111111111       | DCC Face to Face | 11404 Sonnberg | Payé                | Retail      |                           | 010000141800707648003 |
| 28.06.2024                    | 17:41:44     | 888888 Hotel                   | 111111111        | DCC Face to Face | 11406 Sonnberg | Payé                | Retail      |                           | 054044341810707779631 |
| 28.06.2024                    | 17:40:00     | 888888 Hotel                   | 111111111        | DCC Face to Face | 11408 Sonnberg | Payé                | Retail      |                           | 054044341800707571882 |
| 28.06.2024                    | 17:38:35     | 888888 Hotel                   | 33333333         | DCC E-Commerce   | 11409 Sonnberg | Prêt pour versement | Retail      | 667ed8ab32227             | 740637741810707768805 |
| 28.06.2024                    | 15:46:41     | 888888 Hotel                   | 111111111        | DCC Face to Face | 11419 Sonnberg | Payé                | Retail      |                           | 740637741800707571882 |
| 28.06.2024                    | 12:06:48     | 888888 Hotel                   | 333333333        | DCC E-Commerce   | 11442 Sonnberg | Prêt pour versement | Retail      | 667e8a96c7f6b             | 740637741810707768803 |
| 28.06.2024                    | 10:51:53     | 888888 Hotel                   | 333333333        | DCC E-Commerce   | 11449 Sonnberg | Prêt pour versement | Retail      | 667e794fab610             | 054044341810707768801 |
| 28.06.2024                    | 10:24:40     | 888888 Hotel                   | 111111111        | DCC Face to Face | 11454 Sonnberg | Payé                | Retail      |                           | 054044341800707276633 |
| 28.06.2024                    | 10:10:34     | 888888 Hotel                   | 111111111        | DCC Face to Face | 11456 Sonnberg | Payé                | Retail      |                           | 740637741800707188720 |
| 28.06.2024                    | 09:52:53     | 888888 Hotel                   | 111111111        | DCC Face to Face | 11459 Sonnberg | Pavé                | Retail      |                           | 054044341800707188720 |

- 1. Pour calculer le chiffre d'affaires net et brut, sélectionnez les colonnes suivantes:
- Montant brut
- Frais
- Montant net

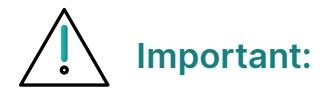

#### Modèle de prix IC++

Pour le modèle de prix IC++, les frais comprennent les éléments suivants: Processing Fee & Scheme Fee & Interchange Fee (en jaune).

| Montant brut 🔻 Clearing Region | 🔻 Frais 🔻 P | Processing Fee 💌 | Scheme Fee in % 📼 | Scheme Fee 🔻 | Interchange Fee in % 📼 | Interchange 🔻 🛙 | OCC Payback 💌 | Montant net 🔻 |
|--------------------------------|-------------|------------------|-------------------|--------------|------------------------|-----------------|---------------|---------------|
| 311,00 DOMESTIC                | -1,83       | -1,15            | 0,02              | -0,06        | 0,2                    | -0,62           | 0             | 309,17        |
| 500,00 DOMESTIC                | -4,32       | -2,35            | 0,04              | -0,22        | 0,35                   | -1,75           | 0             | 495,68        |
| 165,00 DOMESTIC                | -1,41       | -0,69            | 0,03              | -0,06        | 0,4                    | -0,66           | 0             | 163,59        |
| 126,00 DOMESTIC                | -1,17       | -0,53            | 0,08              | -0,09        | 0,44                   | -0,55           | 0             | 124,83        |
| 930,00 DOMESTIC                | -4,11       | -3,44            | 0,05              | -0,47        | 0,02                   | -0,2            | 0             | 925,89        |
| 200,00 DOMESTIC                | -1,81       | -0,94            | 0,09              | -0,17        | 0,35                   | -0,7            | 0             | 198,19        |
| 360,00 DOMESTIC                | -3,12       | -1,69            | 0,05              | -0,17        | 0,35                   | -1,26           | 0             | 356,88        |
| 140,00 DOMESTIC                | -0,83       | -0,52            | 0,02              | -0,03        | 0,2                    | -0,28           | 0             | 139,17        |
| 340,00 DOMESTIC                | -1,64       | -1,26            | 0,05              | -0,18        | 0,06                   | -0,2            | 0             | 338,36        |
| 3,00 DOMESTIC                  | -0,13       | -0,10            | 0,31              | -0,01        | 0,67                   | -0,02           | 0             | 2,87          |
| 38,00 DOMESTIC                 | -0,29       | -0,14            | 0,09              | -0,03        | 0,31                   | -0,12           | 0             | 37,71         |
| 220,00 DOMESTIC                | -1,94       | -0,92            | 0,03              | -0,07        | 0,43                   | -0,95           | 0             | 218,06        |
| 140,00 DOMESTIC                | -1,26       |                  |                   |              |                        |                 | 0             | 138,74        |
| 50,00 WESTERN                  | -1,55       | -0,21            | 0,67              | -0,34        | 2                      | -1              | 0             | 48,45         |
| 20,00 WESTERN                  | -0,74       | -0,20            | 0,69              | -0,14        | 2                      | -0,4            | 0             | 19,26         |
| 400,00 DOMESTIC                | -3,46       | -1,88            | 0,05              | -0,18        | 0,35                   | -1,4            | 0             | 396,54        |
| 140,00 DOMESTIC                | -0,83       | -0,52            | 0,02              | -0,03        | 0,2                    | -0,28           | 0             | 139,17        |
| 500,00 DOMESTIC                | -4,27       | -2,35            | 0,03              | -0,17        | 0,35                   | -1,75           | 0             | 495,73        |
| 200,00 DOMESTIC                | -1,81       | -0,94            | 0,09              | -0,17        | 0,35                   | -0,7            | 0             | 198,19        |
| 220,00 DOMESTIC                | -2,04       | -0,92            | 0,07              | -0,15        | 0,44                   | -0,97           | 0             | 217,96        |
| 140,00 DOMESTIC                | -1,20       | -0,59            | 0,03              | -0,05        | 0,4                    | -0,56           | 0             | 138,80        |
| 650,00 DOMESTIC                | -2,94       | -2,41            | 0,05              | -0,33        | 0,03                   | -0,2            | 0             | 647,06        |

#### Modèle de prix Blended

Le modèle de prix Blended ne tient pas compte du Scheme Fee ni de l'Interchange Fee.

| ▼ Montant de la transaction ▼ | Taux de change 💌 | Monnaie du commerçant | ▼ Montant brut ▼ | Clearing Region | 🔻 Frais 🔻 DCC | Payback 🔻 | Montant net 💌 |
|-------------------------------|------------------|-----------------------|------------------|-----------------|---------------|-----------|---------------|
| 810,00                        | 1                | CHF                   | 810,00           | DOMESTIC        | -7,33         | 0         | 802,67        |
| 80,00                         | 1                | CHF                   | 80,00            | DOMESTIC        | -0,45         | 0         | 79,55         |
| 280,00                        | 1                | CHF                   | 280,00           | INTRA_REGION    | -3,13         | 0         | 276,87        |
| 220,00                        | 1                | CHF                   | 220,00           | DOMESTIC        | -2,04         | 0         | 217,96        |
| 311,00                        | 1                | CHF                   | 311,00           | DOMESTIC        | -1,83         | 0         | 309,17        |
| 500,00                        | 1                | CHF                   | 500,00           | DOMESTIC        | -4,32         | 0         | 495,68        |
| 165,00                        | 1                | CHF                   | 165,00           | DOMESTIC        | -1,41         | 0         | 163,59        |
| 126,00                        | 1                | CHF                   | 126,00           | DOMESTIC        | -1,17         | 0         | 124,83        |
| 930,00                        | 1                | CHF                   | 930,00           | DOMESTIC        | -4,11         | 0         | 925,89        |
| 200,00                        | 1                | CHF                   | 200,00           | DOMESTIC        | -1,81         | 0         | 198,19        |
| 360,00                        | 1                | CHF                   | 360,00           | DOMESTIC        | -3,12         | 0         | 356,88        |
| 140,00                        | 1                | CHF                   | 140,00           | DOMESTIC        | -0,83         | 0         | 139,17        |
| 340,00                        | 1                | CHF                   | 340,00           | DOMESTIC        | -1,64         | 0         | 338,36        |
| 3,00                          | 1                | CHF                   | 3,00             | DOMESTIC        | -0,13         | 0         | 2,87          |
| 38,00                         | 1                | CHF                   | 38,00            | DOMESTIC        | -0,29         | 0         | 37,71         |
| 220,00                        | 1                | CHF                   | 220,00           | DOMESTIC        | -1,94         | 0         | 218,06        |
| 140,00                        | 1                | CHF                   | 140,00           | DOMESTIC        | -1,26         | 0         | 138,74        |
| 50,00                         | 1                | CHF                   | 50,00            | WESTERN         | -1,55         | 0         | 48,45         |

## 2. Totalisez les montants avec la fonction Excel $\pmb{\Sigma}$ SommeAuto.

| B I ∐ ~             | • 10 • A A<br>⊞ • △ • ▲ •<br>set 5 |                | Merge & Cer  | ner ~ 86 ~ 9   | 6 9 58 -38 For | nditional For<br>motting * Tol<br>Style | nat as Cell Ins<br>Ne * Styles * * | crits         | Σ Sum<br>Average<br>Count Numbers |
|---------------------|------------------------------------|----------------|--------------|----------------|----------------|-----------------------------------------|------------------------------------|---------------|-----------------------------------|
|                     | fx                                 |                |              |                |                |                                         |                                    |               | Max                               |
| R S                 | т                                  | U              | v            | w              | x              | Y                                       | Z                                  | AA            | Min                               |
|                     |                                    |                |              |                |                |                                         |                                    |               | More <u>Eunctions</u>             |
| t de la transaction | Taux de change                     | Monnaie du con | nmerçant 💌 M | Iontant brut 💌 | Clearing Reg = | Frais 🔻                                 | DCC Payback 👻                      | Montant net 💌 | Identifiant du termina            |
| 940,0               | 10                                 | 1 CHF          |              | 940,00         | WESTERN        | -28,91                                  | 0                                  | 911,09        | 25777777                          |
| 176,0               | 10                                 | 1 CHF          |              | 176,00         | DOMESTIC       | -1,56                                   | 0                                  | 174,44        | 25777777                          |
| 500,0               | 10                                 | 1 CHF          |              | 500,00         | DOMESTIC       | -4,51                                   | 0                                  | 495,49        | 25777777                          |
| 1151,0              | 10                                 | 1 CHF          |              | 1151,00        | DOMESTIC       | -10,18                                  | 0                                  | 1140,82       | 25777777                          |
| 1201.4              | 0 0.8739778                        | 7 CHF          |              | 1050.00        | INTER.REGION   | -42.86                                  | 12.6                               | 1019.74       | 25777777                          |
| 450.0               | 0                                  | 1 CHE          |              | 450.00         | DOMESTIC       | -2.80                                   | 0                                  | 447.20        | 25777777                          |
| 98.0                | 0                                  | 1 CHE          |              | 98.00          | DOMESTIC       | -0.59                                   | 0                                  | 97.41         | 25777777                          |
| 140.0               | 10                                 | 1 CHE          |              | 140.00         | DOMESTIC       | -0.80                                   | 0                                  | 139.20        | 25777777                          |
| 50.0                | 10                                 | 1 CHF          |              | 50.00          | DOMESTIC       | -0.32                                   | 0                                  | 49.68         | 25777777                          |
| 903.0               | 0                                  | 1 CHE          |              | 903.00         | DOMESTIC       | -8 35                                   |                                    | 894.65        | 25777777                          |
| 220.0               | 0                                  | 1 CHE          |              | 220.00         | DOMESTIC       | -1 29                                   | 0                                  | 218 71        | 25777777                          |
| 390.0               | 0                                  | 1 CHE          |              | 390.00         | DOMESTIC       | -1,20                                   | ő                                  | 388.16        | 25777777                          |
| 120.0               | 0                                  | 1 CHE          |              | 120.00         | DOMESTIC       | -1,04                                   | ő                                  | 118 93        | 25777777                          |
| 280.0               | 10                                 | 1 CHE          |              | 280.00         | DOMESTIC       | -1.20                                   |                                    | 279.61        | 25777777                          |
| 770.0               | 10                                 | 1 CHE          |              | 779.00         | DOMESTIC       | -0.00                                   |                                    | 772.16        | 25777777                          |
| 1397.0              | 0                                  | 1 CHE          |              | 1397.00        | INTER REGION   | -22.64                                  | ő                                  | 1374 36       | 25777777                          |
| 160.0               | 0                                  | 1 CHE          |              | 160.00         | DOMESTIC       | -1.49                                   | ő                                  | 158 51        | 25777777                          |
| 905.0               | 0                                  | 1 CHE          |              | 905.00         | DOMESTIC       | -0.27                                   |                                    | 100,01        | 25777777                          |
| 903,0               | 0                                  | 1 CHE          |              | 12.00          | INTRA DEGION   | -0.26                                   | 0                                  | 690,03        | 25777777                          |
| 280.0               | 0                                  | 1 CHE          |              | 280.00         | WESTEDN        | -7.72                                   | 0                                  | 272.29        | 25777777                          |
| 400.0               | 0                                  | 1 CHE          |              | 400.00         | DOMESTIC       | -4.04                                   | 0                                  | 395.96        | 25777777                          |
| 400,0               | NV                                 |                |              | 400,00         | DUMESTIC       | 24,04                                   |                                    | 395,90        |                                   |

| B I U v H v               |                          |                           | • % 9 % 48      | Conditional Format<br>comuting * Table * | as Cell Inser | t Delete Format | Σ Autofum = A<br>Σ Sum<br>greenage |
|---------------------------|--------------------------|---------------------------|-----------------|------------------------------------------|---------------|-----------------|------------------------------------|
|                           |                          |                           |                 |                                          |               |                 | Count Numbers                      |
| * :   × · ✓ ]             |                          |                           |                 |                                          |               |                 | Max                                |
| \$                        | T U                      | v w                       | x               | Y                                        | Z             | AA              | Min                                |
|                           |                          |                           |                 |                                          |               |                 | More Functions.                    |
| is is transaction w Ta    | uv de change 🐨 Mongale d | commercent - Mostant but  | Clearing Pag    | - Freie - DO                             | C Payhack     | Vontant net     | Identifiant du termin              |
| 940.00                    | 1 CUE                    | Commerçant w Montant Druc | 100 WESTE       | -28.91                                   | C Payback #   | 911 00          | 25777777                           |
| 176.00                    | 1 CHE                    | 176                       | 00 DOMEST       | 10 -156                                  | 0             | 174 44          | 25777777                           |
| 500.00                    | 1.04                     | 500                       | 100 DOMEST      | IIC -4.51                                | 0             | 495.49          | 25777777                           |
| 1151.00                   | 1.04                     | 1151                      | 00 DOMEST       | IC -10.18                                | 0             | 1140.82         | 25777777                           |
| 1201.40                   | 0.87397787 CHE           | 1050                      | 100 INTER RECH  | N -42.86                                 | 12.6          | 1019 74         | 25777777                           |
| 450.00                    | 1 CHE                    | 450                       | 100 DOMEST      | IC +2.80                                 | 12,0          | 447.20          | 25777777                           |
| 98.00                     | 1.046                    | 96                        | 00 DOMEST       | IIC +0.59                                | 0             | 97.41           | 25777777                           |
| 140.00                    | 1 CHE                    | 140                       | 00 DOMEST       | TIC -0.80                                | 0             | 139.20          | 25777777                           |
| 50.00                     | 1 CHE                    | 50                        | 00 DOMEST       | TIC -0.32                                | 0             | 49.68           | 25777777                           |
| 903.00                    | 1 CHE                    | 903                       | 00 DOMEST       | TIC -8.35                                | 0             | 894.65          | 25777777                           |
| 220.00                    | 1 CHE                    | 220                       | 00 DOMEST       | TIC -1.29                                | 0             | 218.71          | 25777777                           |
| 390.00                    | 1 CHE                    | 390                       | 00 DOMEST       | TIC -1.84                                | 0             | 388.16          | 25777777                           |
| 120,00                    | 1 CHF                    | 120                       | 00 DOMEST       | FIC -1,07                                | 0             | 118,93          | 25777777                           |
| 280,00                    | 1 CHF                    | 280                       | 00 DOMEST       | ric -1,39                                | 0             | 278,61          | 25777777                           |
| 779,00                    | 1 CHF                    | 775                       | 00 DOMEST       | TIC -6,85                                | 0             | 772,15          | 25777777                           |
| 1397,00                   | 1 CHF                    | 1397                      | ,00 INTER_REGIO | DN -22,64                                | 0             | 1374,36         | 25777777                           |
| 160,00                    | 1 CHF                    | 160                       | 0,00 DOMEST     | TIC -1,49                                | 0             | 158,51          | 25777777                           |
| 005.00                    | 1 CHF                    | 905                       | ,00 DOMEST      | TIC -8,37                                | 0             | 896,63          | 25777777                           |
| 905,00                    | 1 CHF                    | 12                        | 00 INTRA_REGIO  | DN -0,26                                 | 0             | 11,74           | 25777777                           |
| 12,00                     |                          |                           |                 | RN -7.72                                 | 0             | 372,28          | 25777777                           |
| 12,00                     | 1 CHF                    | 380                       | 1,00 WESTE      |                                          |               |                 |                                    |
| 12,00<br>380,00<br>400,00 | 1 CHF<br>1 CHF           | 380                       | 1,00 Weste      | ric -4,04                                | 0             | 395,96          | 25777777                           |

## 3. Vous obtenez ainsi le résultat global.

| Montant brut 🔻        | Clearing Region | 🔻 Frais 🔍            | DCC Payback 🔻 | Montant net 🔻 |
|-----------------------|-----------------|----------------------|---------------|---------------|
| 320,00                | DOMESTIC        | -1,59                | 0             | 318,41        |
| 240,00                | WESTERN         | -7,39                | 0             | 232,61        |
| 400,00                | DOMESTIC        | -2,36                | 0             | 397,64        |
| 140,00                | DOMESTIC        | -0,83                | 0             | 139,17        |
| 200,00                | WESTERN         | -6,16                | 0             | 193,84        |
| 64,00                 | WESTERN         | -0,59                | 0,77          | 64,18         |
| 220,00                | DOMESTIC        | -1,91                | 0             | 218,09        |
| 800,00                | DOMESTIC        | -7,08                | 0             | 792,92        |
| 200,00                | WESTERN         | -1,79                | 0             | 198,21        |
| 160,00                | DOMESTIC        | -1,40                | 0             | 158,60        |
| 100,00                | DOMESTIC        | -0,89                | 0             | 99,11         |
| -30,00                | INTER_REGION    | 0,16                 | 0             | -29,84        |
| 126,00                | DOMESTIC        | -0,74                | 0             | 125,26        |
| 660,00                | DOMESTIC        | -5,95                | 0             | 654,05        |
| 160,00                | DOMESTIC        | -1,49                | 0             | 158,51        |
| 160,00                | DOMESTIC        | -0,94                | 0             | 159,06        |
| 300,00                | DOMESTIC        | -2,60                | 0             | 297,40        |
| 160,00                | DOMESTIC        | -1,43                | 0             | 158,57        |
| 220,00                | DOMESTIC        | -1,91                | 0             | 218,09        |
| 60,00                 | DOMESTIC        | -0,54                | 0             | 59,46         |
| 56,00                 | DOMESTIC        | -0,33                | 0             | 55,67         |
| 240,00                | DOMESTIC        | -2,09                | 0             | 237,91        |
| 121.00                | DOMESTIC        | _1 10                | ^             | 100 80        |
| <mark>10562,60</mark> |                 | <mark>-120,81</mark> |               | 10441,79      |

| - Brand -               | Taux de change 💌 | Monnaie du commerçant | ▼ Montant brut ▼ | Clearing Regi 🕶 | Frais 🔻 | DCC Payback 📼 | Montant net 💌 |
|-------------------------|------------------|-----------------------|------------------|-----------------|---------|---------------|---------------|
| Brand     T             | 1                | CHF                   | 700,00           | WESTERN         | -21,53  | 0             | 678,47        |
| -/on Z bis A sgrtieren  | 1                | CHF                   | 20,00            | DOMESTIC        | -0,30   | 0             | 19,70         |
| — lach Farbe sortjieren | 1                | CHF                   | 340,00           | DOMESTIC        | -2,90   | 0             | 337,10        |
| — [abellenansicht       | 1                | CHF                   | 4,00             | INTRA_REGION    | -0,31   | 0             | 3,69          |
|                         | 1                | CHF                   | 370,00           | DOMESTIC        | -3,43   | 0             | 366,57        |
| — lach Farbe filtern    | 1                | CHF                   | 1020,00          | DOMESTIC        | -6,01   | 0             | 1013,99       |
| - 'extfilter            | 1                | CHF                   | 63,00            | DOMESTIC        | -0,57   | 0             | 62,43         |
| (Alles auswählen)       | 1                | CHF                   | 190,00           | DOMESTIC        | -1,00   | 0             | 189,00        |
| Debit Mastercard        | 1                | CHF                   | 155,70           | DOMESTIC        | -1,10   | 0             | 154,60        |
| - Mastercard            | 1                | CHF                   | 160,00           | DOMESTIC        | -1,43   | 0             | 158,57        |
| - V PAY                 | 1                | CHF                   | 940,00           | DOMESTIC        | -9,49   | 0             | 930,51        |
| Visa<br>VisaDebit       | 1                | CHF                   | 140,00           | DOMESTIC        | -0,80   | 0             | 139,20        |
|                         | 1                | CHF                   | 21,00            | DOMESTIC        | -0,19   | 0             | 20,81         |
|                         | 1                | CHF                   | 940,00           | WESTERN         | -28,91  | 0             | 911,09        |
|                         | 1                | CHF                   | 176,00           | DOMESTIC        | -1,56   | 0             | 174,44        |

 Pour filtrer le rapport par type de carte, cliquez sur Marque et Catégorie de carte.

| Montant de la transaction 📼 | Taux de change 🔻 | Monnaie du commerçant | <ul> <li>Montant brut</li> </ul> | Clearing Region   |             |
|-----------------------------|------------------|-----------------------|----------------------------------|-------------------|-------------|
| 1343,00                     | 1                | CHF                   | 1343,00                          | DOMESTIC          | -5,         |
| 140,00                      | 1                | CHF                   | 140,00                           | DOMESTIC          | -0,         |
| 600,00                      | 1                | CHF                   | 600,00                           | DOMESTIC          | -5,         |
| 300,00                      | 1                | CHF                   | 300,00                           | DOMESTIC          | -3,         |
| 600,00                      | 1                | CHF                   | 600,00                           | DOMESTIC          | -5,         |
| 5,00                        | 1                | CHF                   | 5,00                             | DOMESTIC          | -0          |
| 220,00                      | 1                | CHF                   | 220,00                           | DOMESTIC          | -2,         |
| 160,00                      | 1                | CHF                   | 160,00                           | DOMESTIC          | -1,         |
| 9,00                        | 1                | CHF                   | 9,00                             | DOMESTIC          | -0,         |
| 900,00                      | 1                | CHF                   | 900,00                           | DOMESTIC          | -5,         |
| 200,00                      | 1                | CHF                   | 200,00                           | DOMESTIC          | -1,         |
| 240,00                      | 1                | CHF                   | 240,00                           | DOMESTIC          | -2,         |
| 48,00                       | 1                | CHF                   | 48,00                            | DOMESTIC          | -0,         |
| 48,00                       | 1                | CHF                   | 48,00                            | DOMESTIC          | -0,         |
| 48,00                       | 1                | CHF                   | 48,00                            | DOMESTIC          | -0,         |
| 19,00                       | 1                | CHF                   | 19,00                            | DOMESTIC          | -0,         |
| 480,00                      | 1                | CHF                   | 480,00                           | DOMESTIC          | -4,         |
| 35,00                       | 1                | CHF                   | 35,00                            | DOMESTIC          | -0,         |
| 268,00                      | 1                | CHF                   | 268,00                           | DOMESTIC          | -2,         |
| 268,00                      | 1                | CHF                   | 268,00                           | DOMESTIC          | -1,         |
| 192,00                      | 1                | CHF                   | 192,00                           | DOMESTIC          | -1,         |
| 190,00                      | 1                | CHF                   | 190,00                           | DOMESTIC          | -1,         |
| 200,00                      | 1                | CHF                   | 200,00                           | DOMESTIC          | -1,         |
| 655,00                      | 1                | CHF                   | 655,00                           | DOMESTIC          | -5,         |
| 320,00                      | 1                | CHF                   | 320,00                           | DOMESTIC          | -2,         |
| 940,00                      | 1                | CHF                   | 940,00                           | DOMESTIC          | -8,         |
| 335,00                      | 1                | CHF                   | 335,00                           | DOMESTIC          | -2,         |
| 305,00                      | 1                | CHF                   | 305,00                           | DOMESTIC          | -1,         |
| 51,88                       | 0,905916306      | CHF                   | 47,00                            | INTRA_REGION      | -1,         |
|                             | -                |                       |                                  |                   |             |
|                             |                  |                       |                                  |                   |             |
|                             |                  |                       |                                  | Mittelwert: 28,71 | Anzahl: 368 |

 Lorsque vous sélectionnez la colonne entière, le nombre de transactions s'affiche en bas à droite.

# Analyse du chiffre d'affaires °

Ø

Vous trouverez la fonction **Chiffre d'affaires** sous **Analyses** dans myPortal.

| <b>Analyses</b><br>24.06.2024 - 30.06.2024 |                                 |                         |
|--------------------------------------------|---------------------------------|-------------------------|
| CHIFFRE D'AFFAIRES                         | MONTANT DE TRANSACTION<br>MOYEN | DCC HIT RATE            |
| снг 137739,50                              | снг 288,92                      | 10.09 %                 |
|                                            |                                 |                         |
| MOYEN DE PAIEMENT LE PLUS<br>UTILISÉ       | JOUR LE PLUS ÉLEVÉ              | MEILLEUR CANAL DE VENTE |
|                                            | vendredi                        | Face to Face            |
| Mastercard<br>30.04 %                      | 21.19 %                         | 85.64 %                 |

 Définissez des filtres (période, devise, entreprise) pour analyser votre activité plus en détail.

| 12 derniers mois 🗸                                        | Toutes les devises 🗠                                                                                                    | Nom de l'entreprise                 | ~          |             |
|-----------------------------------------------------------|----------------------------------------------------------------------------------------------------|-------------------------------------|------------|-------------|
| 7 derniers jours<br>30 derniers jours<br>12 derniers mois |                                                                                                    | Chiffre d'affaires                  |            |             |
|                                                           |                                                                                                    | _                                   |            | CHF<br>1.3M |
|                                                           |                                                                                                    |                                     |            | 1.0M        |
|                                                           |                                                                                                    | l data                              |            | ———— 750.0k |
|                                                           |                                                                                                    |                                     |            | ———— 500.0k |
|                                                           |                                                                                                    |                                     |            |             |
| une soit soit                                             | n <sup>b<sup>e</sup></sup> c <sup>id<sup>b<sup>e</sup></sup> n<sup>b<sup>e</sup>n<sup>b<sup>e</sup></sup> d<sup>ec</sup></sup></sup> | e précédente <b>A</b> nnée en cours | has and ha | hit.        |

 Sélectionnez un mois à l'aide du curseur pour afficher le montant brut.

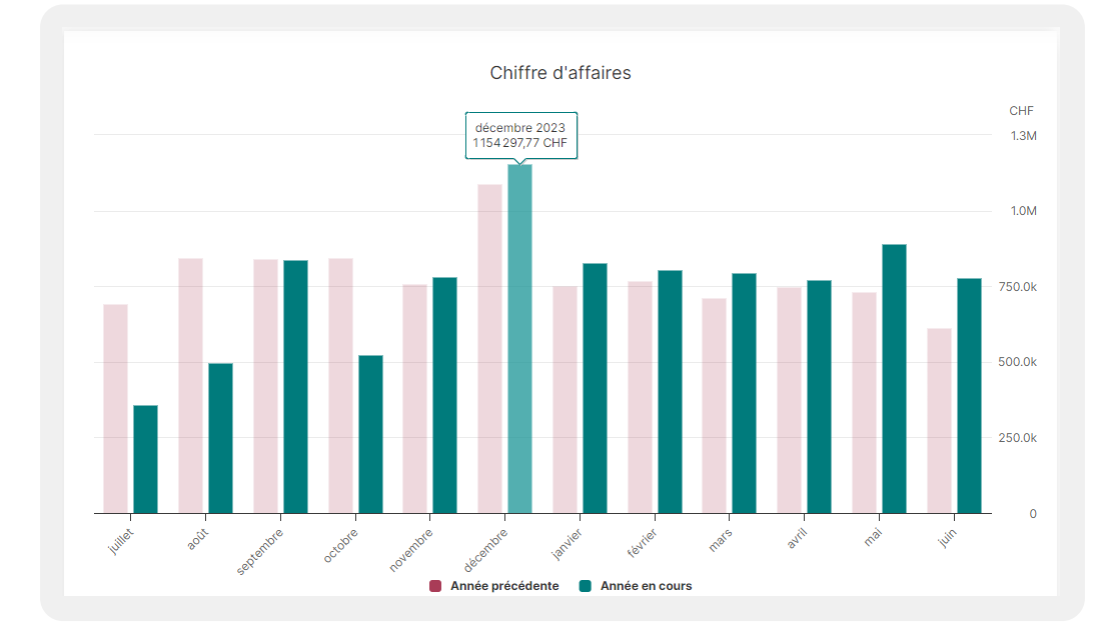

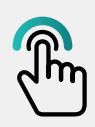

Vous trouverez d'autres conseils et astuces sur myPortal en cliquant sur le lien suivant:

worldline.com/fr-ch/campaigns/ms/ myportal-tipps

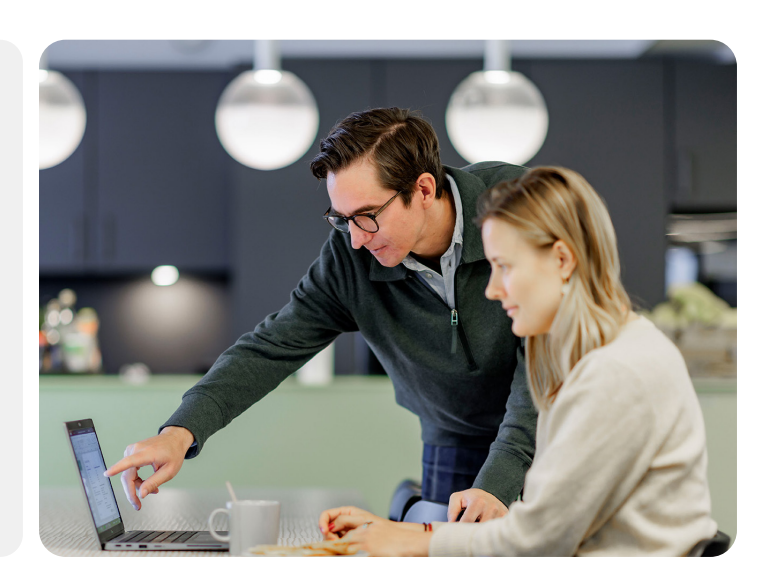